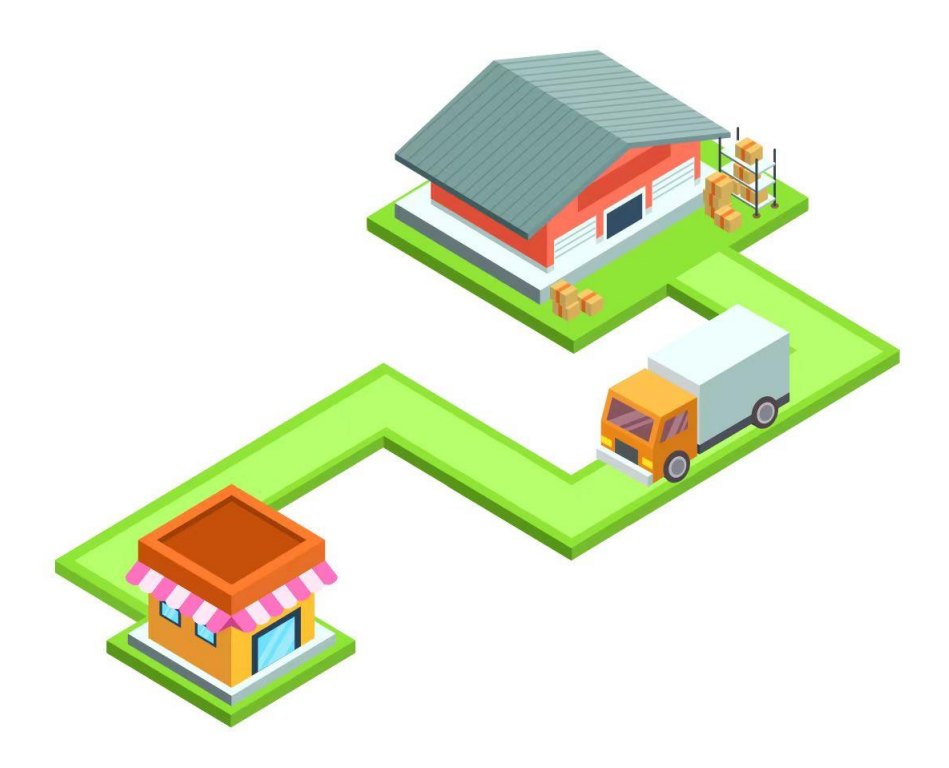

# Finding the Optimal Locations for

# **Company Headquarters and Warehouse**

Imagine you are the CEO of a company, tasked with finding the perfect locations for your new headquarters and warehouse. This task goes beyond simply picking spots on a map. It involves using mathematical modelling to make informed, strategic decisions that save time and transportation costs.

Consider the scenario in which your headquarters needs to be at the same shortest distance from two key stores. This is a manageable challenge, but it becomes more complicated when you have to consider three or more stores. For the warehouse, the challenge is to position it so that it is equidistant from major roads, optimising transportation routes and delivery times.

In this activity, you will learn to tackle these real-world problems. You will also identify and manage the constraints involved in such decisions. Let's embark on this quest to find the optimal locations for your company's headquarters and warehouse!

#### Revision

Fill in the blanks with the words provided. They are four special lines in a triangle.

Altitudes Perpendicular bisectors Medians

Angle bisectors

Refer to: https://www.geogebra.org/m/btwzyahk

1. Incentre *I* is

the point of intersection of

the three

in a triangle.

Note: I is the centre of the largest circle that can be drawn in the triangle. The circle drawn is called the **inscribed circle**.

2. Circumcentre O is the point of intersection of

the three

in a triangle.

Note: O is the centre of the circle which passes through the three vertices of the triangle. The circle drawn is called the circumscribed circle.

3. Centroid G is the point of intersection of

> the three in a triangle.

4. Orthocentre H is the point of intersection of

> the three in a triangle.

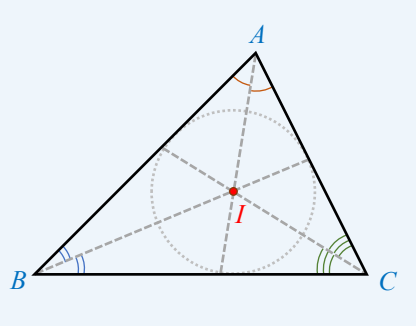

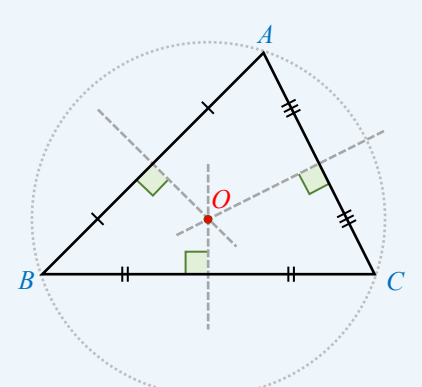

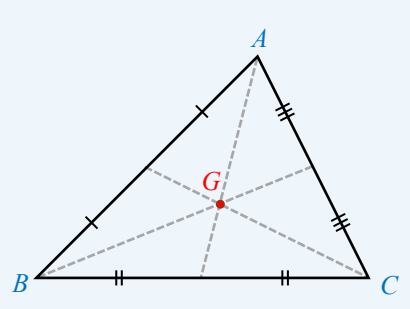

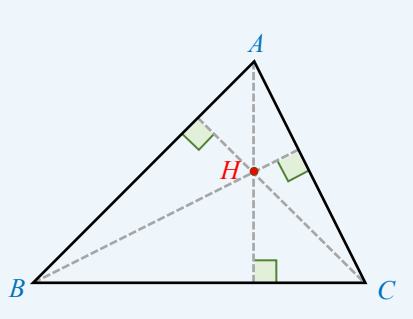

# Finding the optimal locations for company headquarters and warehouse Worksheet 1

# Activity 1A

## To ensure the same and shortest distance from the headquarters to two stores.

1. Headquarters Q is the main offices of our company, from where information is delivered to stores via radio technology. If there are two stores A and B, our boss wants to ensure that the distances between the headquarters and each of them are the same and the shortest.

Use mathematical terms to describe the requirement.

2. The following figures show some specific scenarios. Points A and B represent the locations of two stores, respectively. Mark the optimal locations of the headquarters Q on the figures and write down their coordinates.

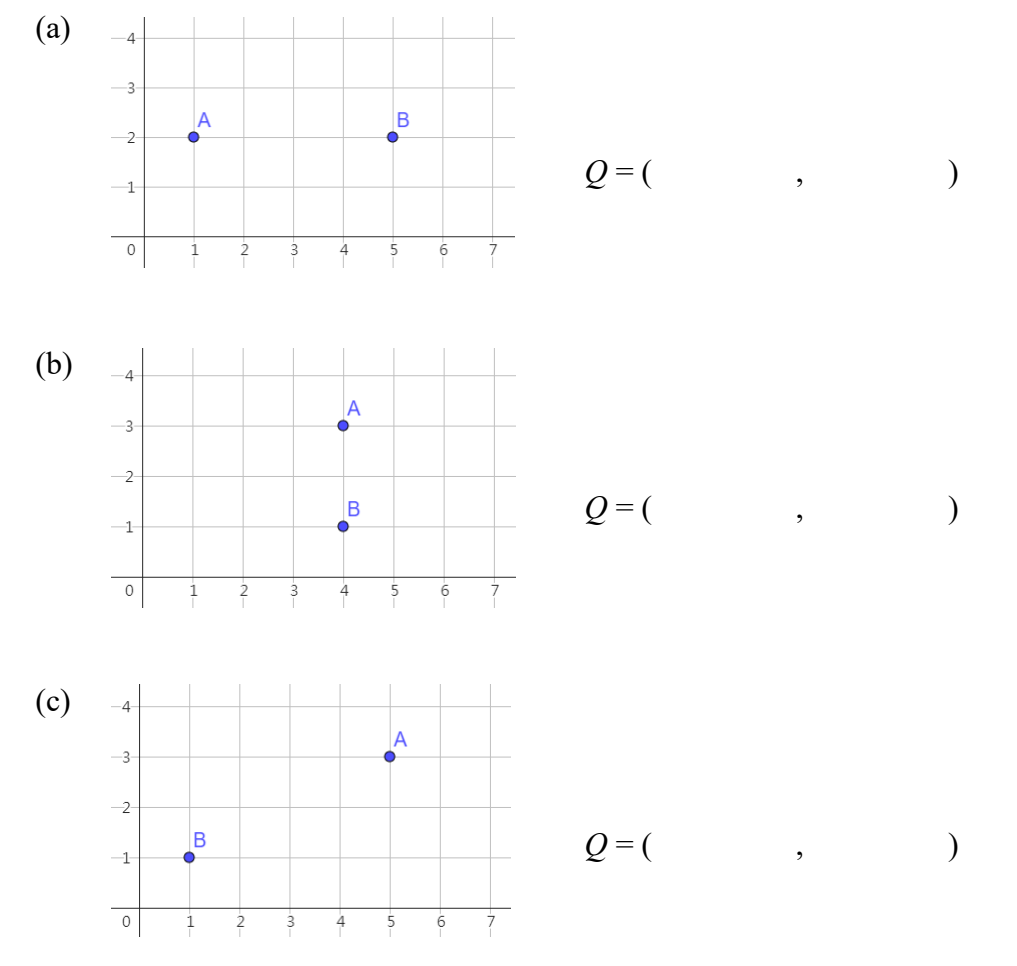

3. In reality, store locations vary across different regions.
Let the coordinates of two stores be (x<sub>1</sub>, y<sub>1</sub>) and (x<sub>2</sub>, y<sub>2</sub>), respectively.
Write down a model of finding the optimal location for the headquarters Q.

4. In the following figure, points A and B represent the locations of two stores, respectively.

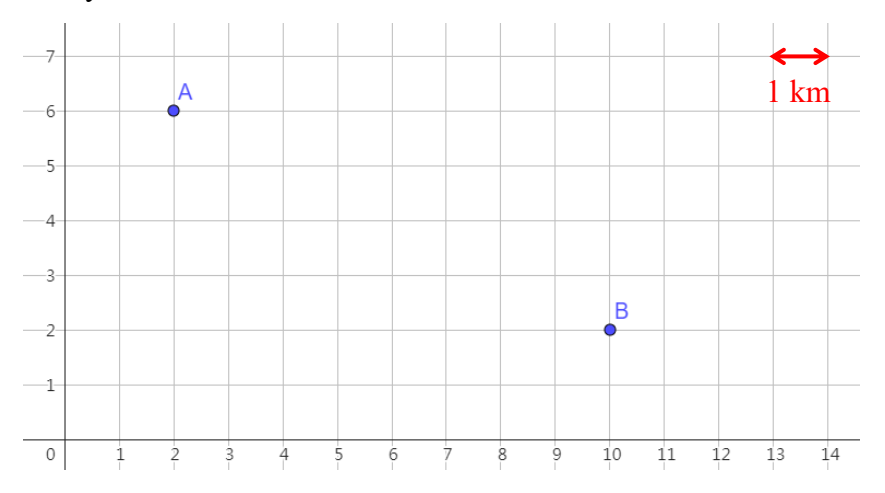

- (a) Using the model in Question 3, find the coordinates of the headquarters Q and mark its location on the figure.
- (b) Calculate the distance from our headquarters to each of the stores correct to the nearest 0.01 km.

5. What assumptions are made in your model in Question 3?

6. Apart from the same and shortest distance from the headquarters to our stores, what factors should we consider when finding the optimal location for the headquarters?

# Activity 1B

## To find the shortest distance between a warehouse and two stores.

- 7. Warehouse *W* is a large building for storing and distributing products to our stores. Our boss is searching for its best location. There are two requirements regarding the selected location:
  - i. To better connect with the rapid transit system, W must be located beside the distributor road OE.
  - ii. The total distance between *W* and our two stores *A* and *B* must be minimised. Nevertheless, the distances of paths *WA* and *WB* need not be the same.

Explore using the following applet: <u>https://www.geogebra.org/m/a6b9jb2g</u>

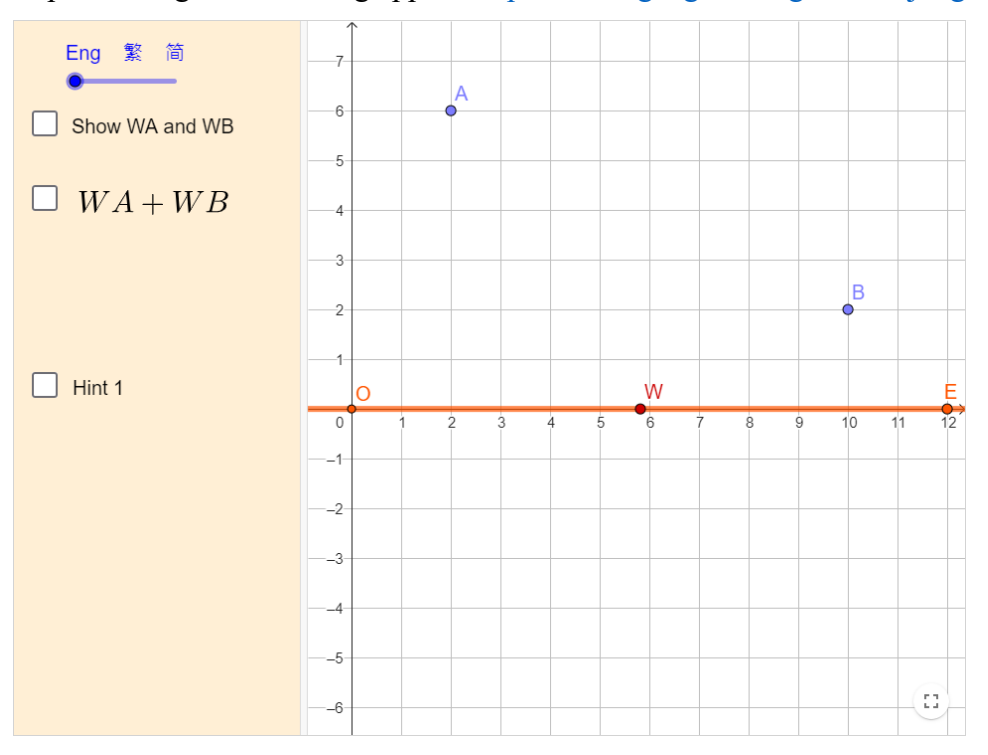

Based on the requirements, WA + WB should be

Describe how to find the location of the warehouse *W*.
 In the above figure, sketch your steps and mark the location of *W*.

9. What are some possible constraints when searching for the location of the warehouse? How can we compromise?

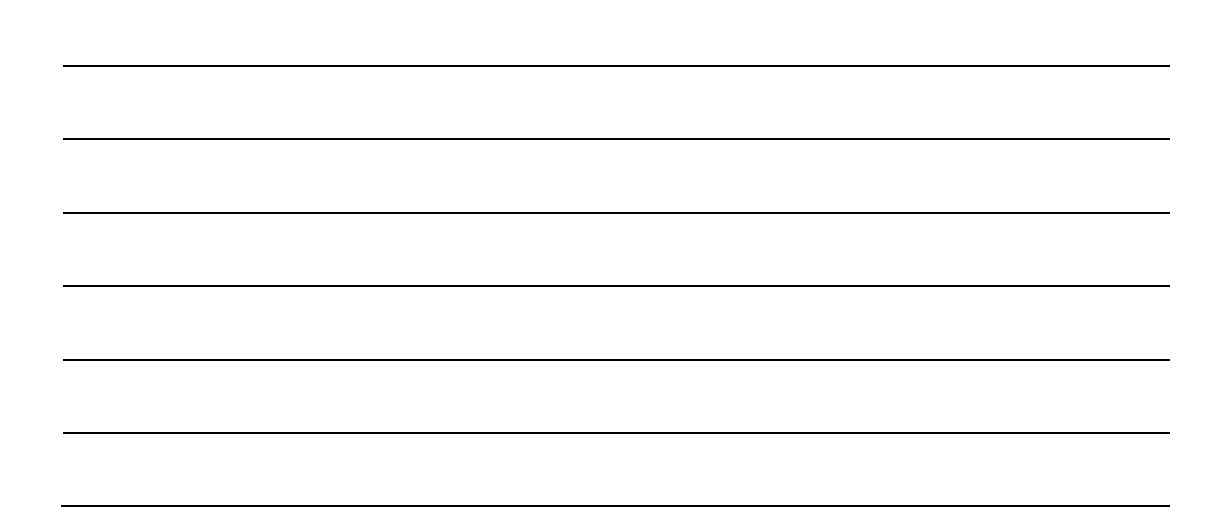

# Finding the optimal locations for company headquarters and warehouse Worksheet 2

### Activity 2A

### To ensure the same distance from the headquarters to three stores.

- If there are three different stores A, B and C, our boss wants to ensure that the distances between the headquarters Q and each of them are the same.
   Write down the mathematical representation of this requirement.
- 2. Which of the centres of  $\triangle ABC$  can meet our boss's requirement? Use the following applet to verify your answer.

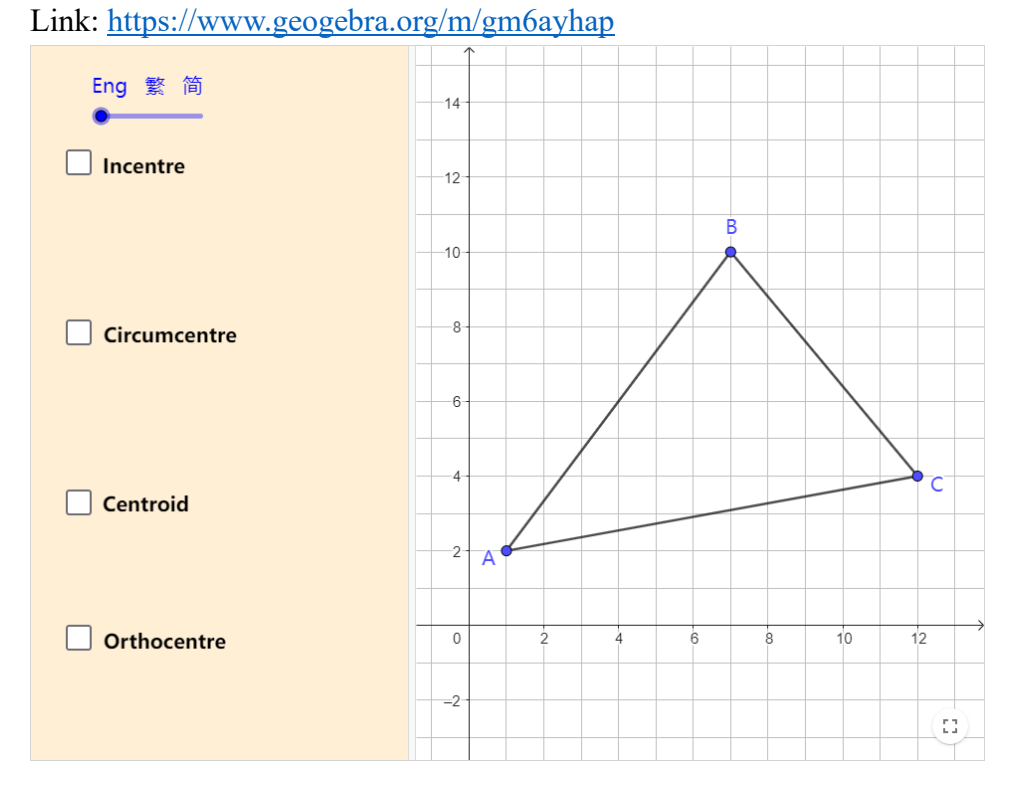

| Your choice  | Centres      | Distance (correct to the nearest 0.01 km) |    |    |  |
|--------------|--------------|-------------------------------------------|----|----|--|
| $\checkmark$ |              | QA                                        | QB | QC |  |
|              | Incentre     |                                           |    |    |  |
|              | Circumcentre |                                           |    |    |  |
|              | Centroid     |                                           |    |    |  |
|              | Orthocentre  |                                           |    |    |  |

3. What assumptions are made in finding the location?

4. Can the selected location minimise the total distance from our headquarters to the three stores?

You can use the following table to help explain your answer.

| Centres      | Distance (correct to the nearest 0.01 km) |    |    |       |
|--------------|-------------------------------------------|----|----|-------|
|              | QA                                        | QB | QC | Total |
| Incentre     |                                           |    |    |       |
| Circumcentre |                                           |    |    |       |
| Centroid     |                                           |    |    |       |
| Orthocentre  |                                           |    |    |       |

### Activity 2B

#### To ensure that the warehouse is equidistant from three roads.

- 5. Between the three stores A, B and C, there are three distributor roads that form  $\triangle ABC$ . Our boss is searching for a location to build our warehouse W and then construct paths from W to each distributor road. There are two requirements regarding the selected location:
  - i. W must be equidistant from each of the three distributor roads AB, BC and AC.
  - ii. To minimise travelling time, the paths from W to each of the three distributor roads must be the shortest.

In the following example, describe the geometrical relationship between road AC and path WT.

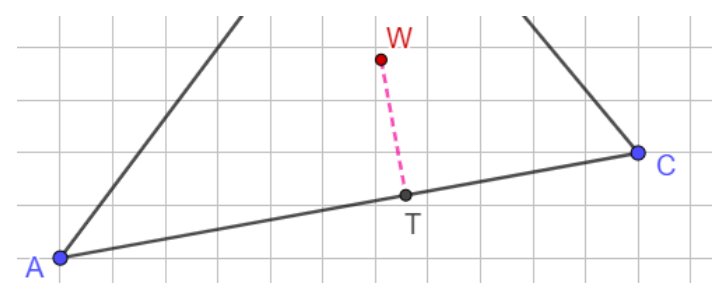

6. Which of the centres of △ABC can meet our boss's requirement? Use the following applet to verify your answer. Link: <u>https://www.geogebra.org/m/bgpwnvje</u>

| Your choice             | Centres      | Distance (correct to the nearest 0.01 km) |    |    |
|-------------------------|--------------|-------------------------------------------|----|----|
| $\mathbf{\overline{A}}$ |              | WR                                        | WS | WT |
|                         | Incentre     |                                           |    |    |
|                         | Circumcentre |                                           |    |    |
|                         | Centroid     |                                           |    |    |
|                         | Orthocentre  |                                           |    |    |

# Activity 2C

### To minimise total distance between the warehouse and the three stores.

7. To better connect with the rapid transit system, an engineer suggests locating the warehouse W beside a distributor road. Nevertheless, the total distance between W and our three stores A, B and C must be minimised.

Explore using the following applet: https://www.geogebra.org/m/gxtnz4cu

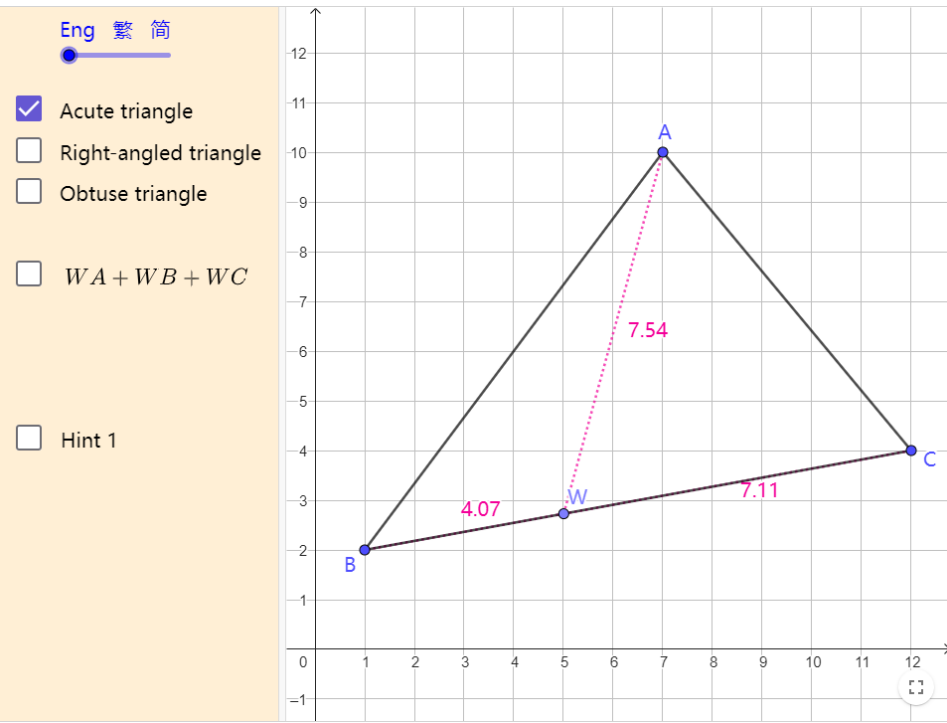

Sketch and describe how to find the location of the warehouse *W*. Hint: You will need to consider three different cases. It may be easier to start with the case in which  $\triangle ABC$  is a right-angled triangle.

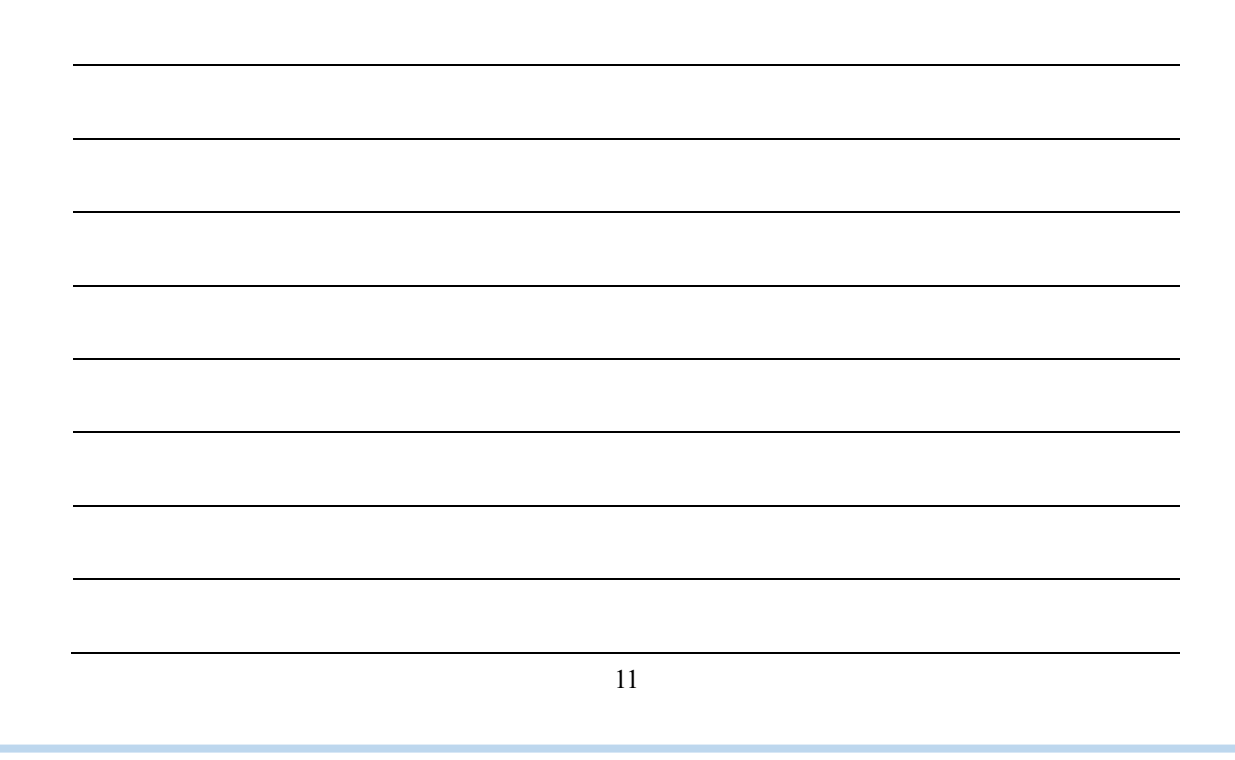

Enrichment activity

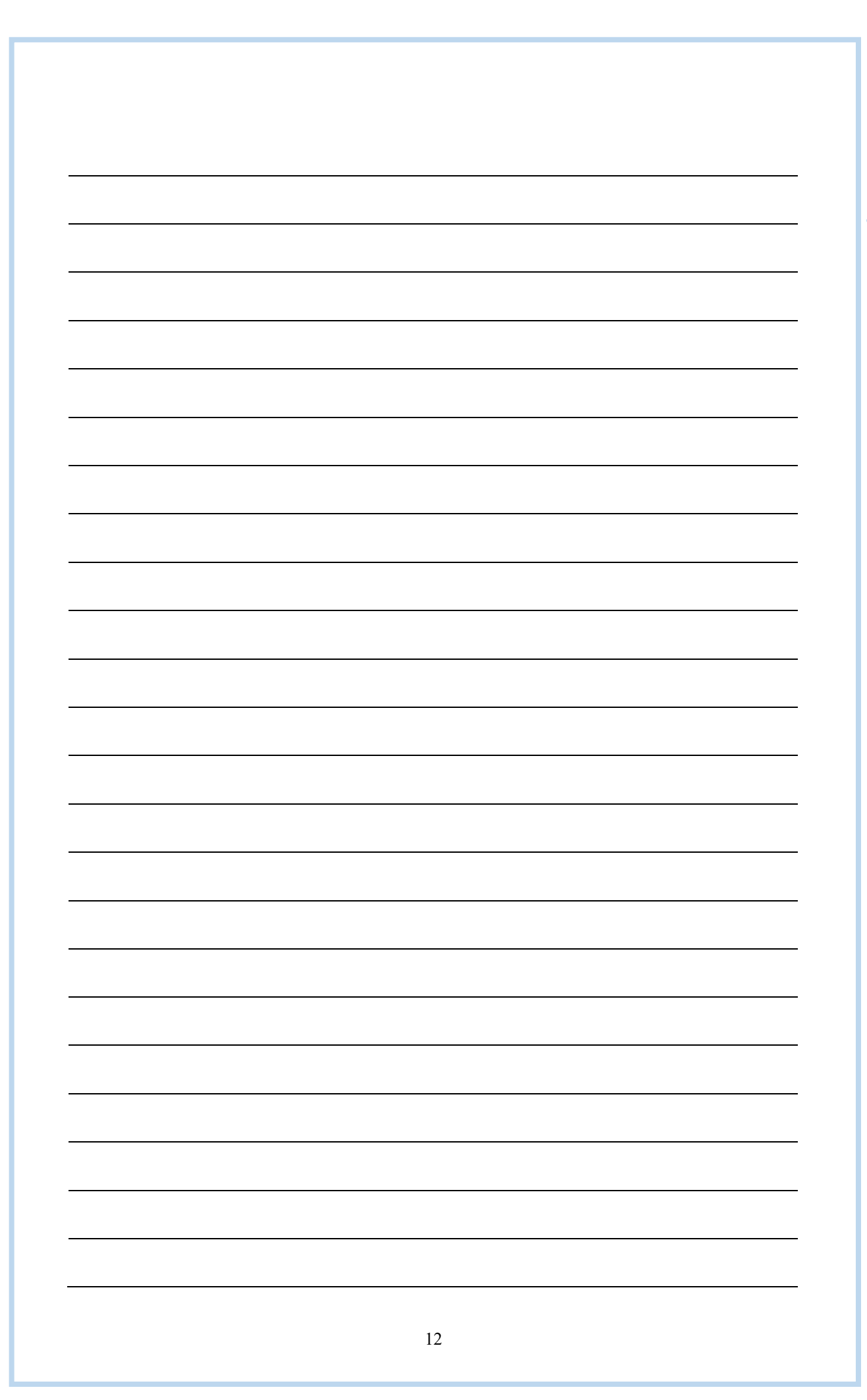

# Finding the optimal locations for company headquarters and warehouse Worksheet 3

# Activity 3

# To use information technology in modelling.

1. We can use GeoGebra to create a virtual model. It will be useful for presenting our modelling outcomes, such as the following.

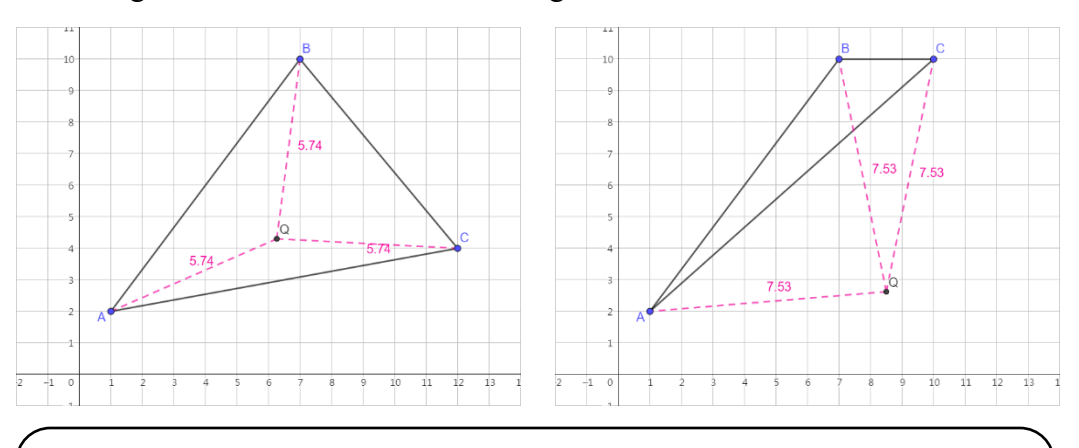

If we build our headquarters Q at the circumcentre of  $\triangle ABC$ , then QA = QB = QC. But we found that when  $\triangle ABC$  is an obtuse triangle, Q lies outside the triangle.

Go to GeoGebra official website: <u>https://www.geogebra.org/classic</u> We can set the language of GeoGebra:

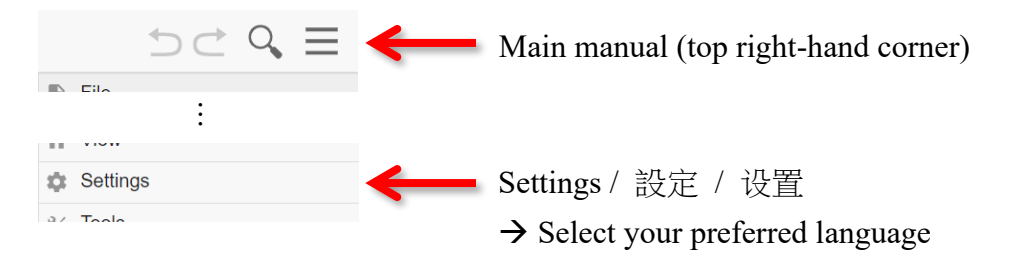

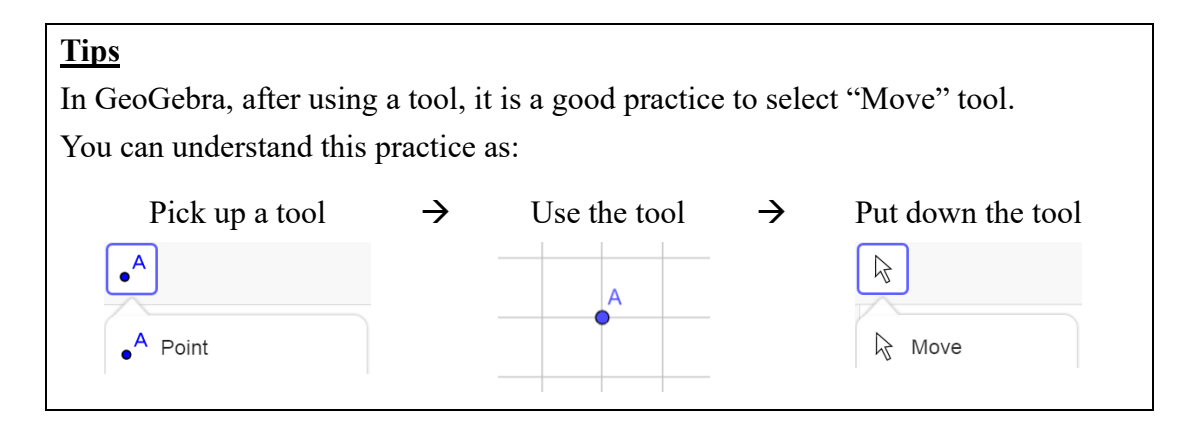

2. The following steps will guide us through locating our headquarters Q between stores A and B in Activity 1A. i.e., the mid-point of A and B.

| Step | Description                                                                                                    |                                                                                                    |
|------|----------------------------------------------------------------------------------------------------|----------------------------------------------------------------------------------------------------|
| i.   | <ul> <li>Set the gridlines</li> <li>Right-click on the graphics view</li> <li>"Show Grid" → Tick "Major Gridlines"</li> </ul>                                                                                                    | Graphics         ↓       Show Axes       ✓         ↓       Show Grid       ^         No Grid       ✓         Major Gridlines       ✓         Major and Minor Gridlines       ✓                                                                                                    |
| ii.  | <ul> <li>Set the distance of the grid</li> <li>Right-click on the graphics view</li> <li>Click "Graphics"</li> <li>Go to "Grid" tab <ul> <li>→ "Grid Type" → Select "Major Gridlines"</li> <li>Tick "Distance"</li> <li>Set x = 1 and y = 1</li> </ul> </li> </ul> | Basic       xAxis       yAxis       Grid         Image: Show Grid       Image: Show Grid       Image: Show Grid         Point Capturing:       Automatic       Image: Automatic         Grid Type       Image: Major Gridlines       Image: Major Gridlines         Image: Major Gridlines       Image: Major Gridlines       Image: Major Gridlines         Image: X:       1       Image: Y:       1                                                                                                    |
| iii. | Locate the stores<br>• Use "Point" tool to draw<br>Points $A(2, 6)$ and $B(10, 2)$<br>or anywhere that you want<br>$ \begin{array}{c ccccccccccccccccccccccccccccccccccc$                                                                                          | <ul> <li>Point</li> <li>Point</li> <li>B</li> <li>B</li> <li>B</li> <li>B</li> <li>B</li> <li>B</li> <li>B</li> <li>B</li> <li>B</li> <li>B</li> <li>B</li> <li>C</li> <li>C</li> <lic< li=""> <li>C</li> <li>C</li> <li>C</li> <li>C</li></lic<></ul> |

| Step | Description                                                                                                    |                                                                                                    |
|------|----------------------------------------------------------------------------------------------------|----------------------------------------------------------------------------------------------------|
| iv.  | <ul> <li>Locate the headquarters</li> <li>Use "Midpoint or Center" tool to locate our headquarters</li> <li>→ Select Point A → Select Point B</li> <li>Right-click the midpoint</li> <li>→ "Rename" → Input "Q"</li> </ul>          | <ul> <li>Point</li> <li>Point on Object</li> <li>Attach / Detach Point</li> <li>Intersect</li> <li>Midpoint or Center</li> </ul> |
| v.   | <ul> <li>Show the distance of QA and QB</li> <li>Use "Segment" tool to draw<br/>Line segment QA</li> <li>Right-click QA → "Settings"<br/>→ "Basic" tab → "Show Label"<br/>→ Select "Value"</li> <li>Similar steps for QB</li> </ul> | Line<br>Segment                                                                                                    |
|      |                                                                                                    | Basic       Colour       Style       Advanced       Sc         Name       f                                                      |

to observe the changes of point Q.

Set the colour and line style of *QA* and *QB* vi.

> Select QA •

→ Click "Style Bar" (top-right corner)

- $\rightarrow$  "Set colour" and "Set line style"
- Similar steps for QB •

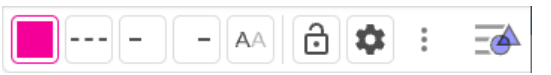

| Basic           | Colour            | Style      | Advance  | 1 Sc |
|-----------------|-------------------|------------|----------|------|
| Name<br>f       |                   |            |          |      |
| Definit<br>Segr | ion<br>ment(A, Q) |            |          |      |
| Captio          | n                 |            |          |      |
|                 | Use text as       | s caption  |          |      |
| $\checkmark$    | Show Obje         | ect        |          |      |
|                 | Show trace        | 9          |          |      |
| $\checkmark$    | Show Labe         | el: Va     | lue 👻    |      |
|                 | Fix Object        |            |          |      |
|                 | Auxiliary O       | bject      |          |      |
|                 | Allow Outly       | ing Inter/ | sections |      |
|                 |                   |            |          |      |

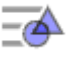

3. The following steps will guide us through locating our headquarters Q among stores A, B and C in Activity 2A. i.e., the circumcentre of  $\triangle ABC$ .

| Step | Description                                                                                                    |                                                                                               |
|------|----------------------------------------------------------------------------------------------------|-----------------------------------------------------------------------------------------------|
| i.   | Set the gridlines and the distance of the grid                                                                                                    | (Same as Q2, steps i to ii)                                                                   |
| ii.  | <ul> <li>Locate the stores</li> <li>Use "Point" tool to draw<br/>Points A(1, 2), B(7, 10) and C(12, 4)<br/>or anywhere that you want</li> </ul>                                                                                                    | • <sup>A</sup><br>• <sup>A</sup> Point                                                        |
| iii. | <ul> <li>Construct the distributor roads</li> <li>Use "Segment" tool to draw<br/>Line segments <i>AB</i>, <i>BC</i> and <i>AC</i></li> </ul>                                                                                                    | x Line<br>Segment                                                                             |
| iv.  | <ul> <li>Draw perpendicular bisectors of each side of the triangle</li> <li>Use "Perpendicular Bisector" tool to draw the perpendicular bisector of <i>AB</i></li> <li>→ Select Point A → Select Point B</li> <li>Similar steps for <i>BC</i> and <i>AC</i></li> </ul> | <ul> <li>Perpendicular Line</li> <li>Parallel Line</li> <li>Perpendicular Bisector</li> </ul> |
|      |                                                                                                    |                                                                                               |

| Step | Description                                                                                                    |                                                                                                    |
|------|----------------------------------------------------------------------------------------------------|----------------------------------------------------------------------------------------------------|
| v.   | <ul> <li>Locate the headquarters</li> <li>Use "Point" tool to draw the point of intersection of the three perpendicular bisectors</li> <li>Right-click the point of intersection → "Rename" → Input "Q"</li> </ul>                                                                                                    |                                                                                                    |
| vi.  | <ul> <li>Hide the construction lines (i.e., the perpendicular bisectors)</li> <li>Right-click each perpendicular bisector → Untick "Show Object"</li> </ul>                                                                                                    | Line j: Perpendicular Bisector of AC<br>Equation y = m x + b<br>Parametric Form<br>Equation a x + b y + c = 0<br>Show Object<br>AA Show Label ✓<br>●* Show trace                                                                                                    |
| vii. | <ul> <li>Show the distance of QA, QB and QC</li> <li>Use "Segment" tool to draw<br/>Line segment QA</li> <li>Right-click QA → "Settings"<br/>→ "Basic" tab → "Show Label"<br/>→ Select "Value"</li> <li>Set the colour and line style of QA</li> <li>Similar steps for QB and QC</li> </ul>                                                                                                    |                                                                                                    |
|      | B       B       B       C         I       S.74       C         S.74       C       C         S.74       C       C         S.74       C       C         I       Z       Z       Z       S       F       S       S <td>Basic       Colour       Style       Advanced       So         Name       f       Definition       Segment(A, Q)       Caption       Caption         Caption       Use text as caption       Show Object       Show trace       Show trace       Fix Object         Fix Object       Auxiliary Object       Allow Outlying Intersections       Allow Outlying Intersections</td> | Basic       Colour       Style       Advanced       So         Name       f       Definition       Segment(A, Q)       Caption       Caption         Caption       Use text as caption       Show Object       Show trace       Show trace       Fix Object         Fix Object       Auxiliary Object       Allow Outlying Intersections       Allow Outlying Intersections |

*Note:* You can move points *A*, *B* and *C* to observe the changes of point *Q*.

4. The following steps will guide us through locating our warehouse W among stores A, B and C in Activity 2B. i.e., the incentre of  $\triangle ABC$ .

| Step | Description                                                                                                    |                                                                                 |
|------|----------------------------------------------------------------------------------------------------|---------------------------------------------------------------------------------|
| i.   | Set the gridlines and the distance of the grid                                                                                                    | (Same as 2, steps i to ii)                                                      |
| ii.  | <ul> <li>Locate the stores</li> <li>Use "Point" tool to draw<br/>Points A(1, 2), B(7, 10) and C(12, 4)<br/>or anywhere that you want</li> </ul>                                                                                      | <ul> <li>A</li> <li>Point</li> </ul>                                            |
| iii. | <ul> <li>Construct the distributor roads</li> <li>Use "Segment" tool to draw<br/>Line segments <i>AB</i>, <i>BC</i> and <i>AC</i></li> </ul>                                                                                         | x x Line<br>Segment                                                             |
| iv.  | Draw angle bisectors of each angle of the triangle <ul> <li>Use "Angle Bisector" tool to draw the angle bisector of ∠BAC</li> <li>Select Point B → Select Point A</li> <li>Select Point C</li> </ul> Similar steps for ∠ABC and ∠ACB | Perpendicular Line<br>Parallel Line<br>Perpendicular Bisector<br>Angle Bisector |

8 9

10 11 12 13

-1

| Step | Description                                                                                                    |
|------|----------------------------------------------------------------------------------------------------|
| v.   | <ul> <li>Locate the warehouse</li> <li>Use "Point" tool to draw the point of intersection of the three angle bisectors</li> <li>Right-click the point → "Rename" → Input "W"</li> </ul>                                                                                                    |
| vi.  | Hide the construction lines (i.e., the angle<br>bisectors)<br>• Right-click each angle bisector<br>$\rightarrow$ Untick "Show Object"<br>• Show Cobject<br>a = 0<br>• Show Label<br>• Show trace                                                                                                    |
| vii. | <ul> <li>Draw the foot of a perpendicular from W on each side of the triangle</li> <li>Use "Perpendicular Line" tool <ul> <li>Select Point W → Select AB</li> </ul> </li> <li>Use "Point" tool to create the point of intersection</li> <li>Similar steps for BC and AC</li> </ul> <li>Rename the points as in the figure The select of the point of the point of the p</li> |

| Step  | Description                                                                                                    |
|-------|----------------------------------------------------------------------------------------------------|
| viii. | <ul> <li>Hide the construction lines (i.e., the perpendicular line)</li> <li>Right-click each perpendicular line <ul> <li>→ Untick "Show Object"</li> </ul> </li> </ul>                                                                                                    |
| ix.   | <ul> <li>Show the distance of WR, WS and WT</li> <li>Use "Segment" tool to draw<br/>Line segment WR</li> <li>Right-click WR → "Settings"<br/>→ "Basic" tab → "Show Label"<br/>→ Select "Value"</li> <li>Set the colour and line style of WR</li> <li>Similar steps for WS and WT</li> </ul> |
|       | 10     B       9     B       8     R       7     S       6     2.62       6     12.62                                                                                                    |

2 A

-1 0

*Note:* You can move points A, B and C to observe the changes of point W.

10 11 12 13

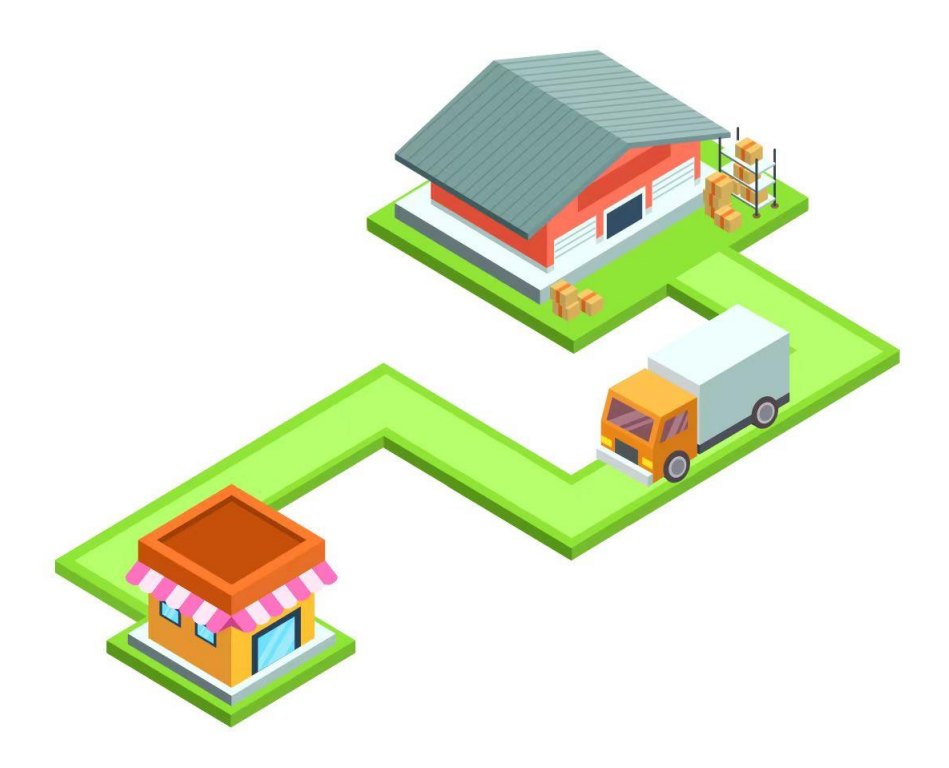

# Finding the Optimal Locations for

# **Company Headquarters and Warehouse**

Imagine you are the CEO of a company, tasked with finding the perfect locations for your new headquarters and warehouse. This task goes beyond simply picking spots on a map. It involves using mathematical modelling to make informed, strategic decisions that save time and transportation costs.

Consider the scenario in which your headquarters needs to be at the same shortest distance from two key stores. This is a manageable challenge, but it becomes more complicated when you have to consider three or more stores. For the warehouse, the challenge is to position it so that it is equidistant from major roads, optimising transportation routes and delivery times.

In this activity, you will learn to tackle these real-world problems. You will also identify and manage the constraints involved in such decisions. Let's embark on this quest to find the optimal locations for your company's headquarters and warehouse!

#### Revision

Fill in the blanks with the words provided. They are four special lines in a triangle.

Perpendicular bisectors Altitudes Angle bisectors Medians

Refer to: https://www.geogebra.org/m/btwzyahk

1. Incentre *I* is the point of intersection of

> the three in a triangle.

Note: I is the centre of the largest circle that can be drawn in the triangle. The circle drawn is called the inscribed circle.

angle bisectors

2. Circumcentre O is the point of intersection of

> perpendicular bisectors the three in a triangle.

*Note:* O is the centre of the circle which passes through the three vertices of the triangle. The circle drawn is called the circumscribed circle.

3. Centroid G is the point of intersection of

> medians the three in a triangle.

4. Orthocentre H is the point of intersection of

> the three altitudes in a triangle.

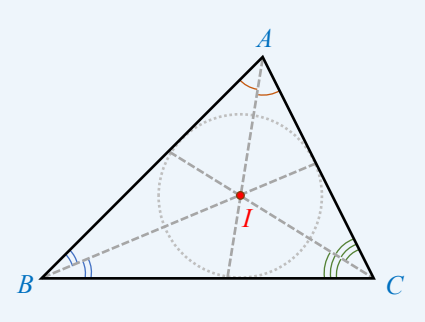

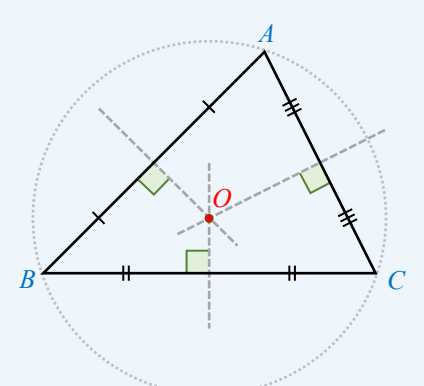

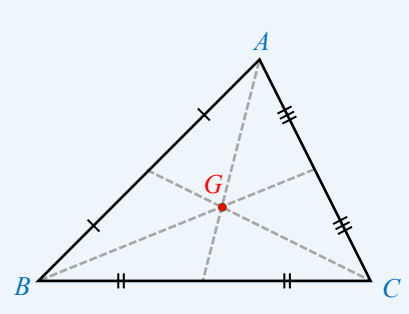

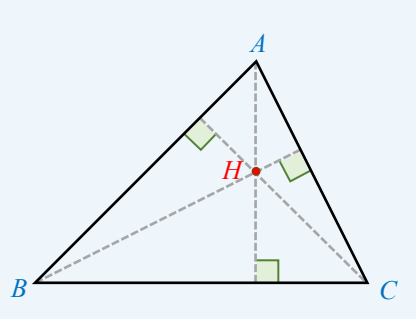

# Finding the optimal locations for company headquarters and warehouse Worksheet 1

### Activity 1A

### To ensure the same and shortest distance from the headquarters to two stores.

1. Headquarters Q is the main offices of our company, from where information is delivered to stores via radio technology. If there are two stores A and B, our boss wants to ensure that the distances between the headquarters and each of them are the same and the shortest.

Use mathematical terms to describe the requirement.

Q is the mid-point of A and B.

2. The following figures show some specific scenarios. Points A and B represent the locations of two stores, respectively. Mark the optimal locations of the headquarters Q on the figures and write down their coordinates.

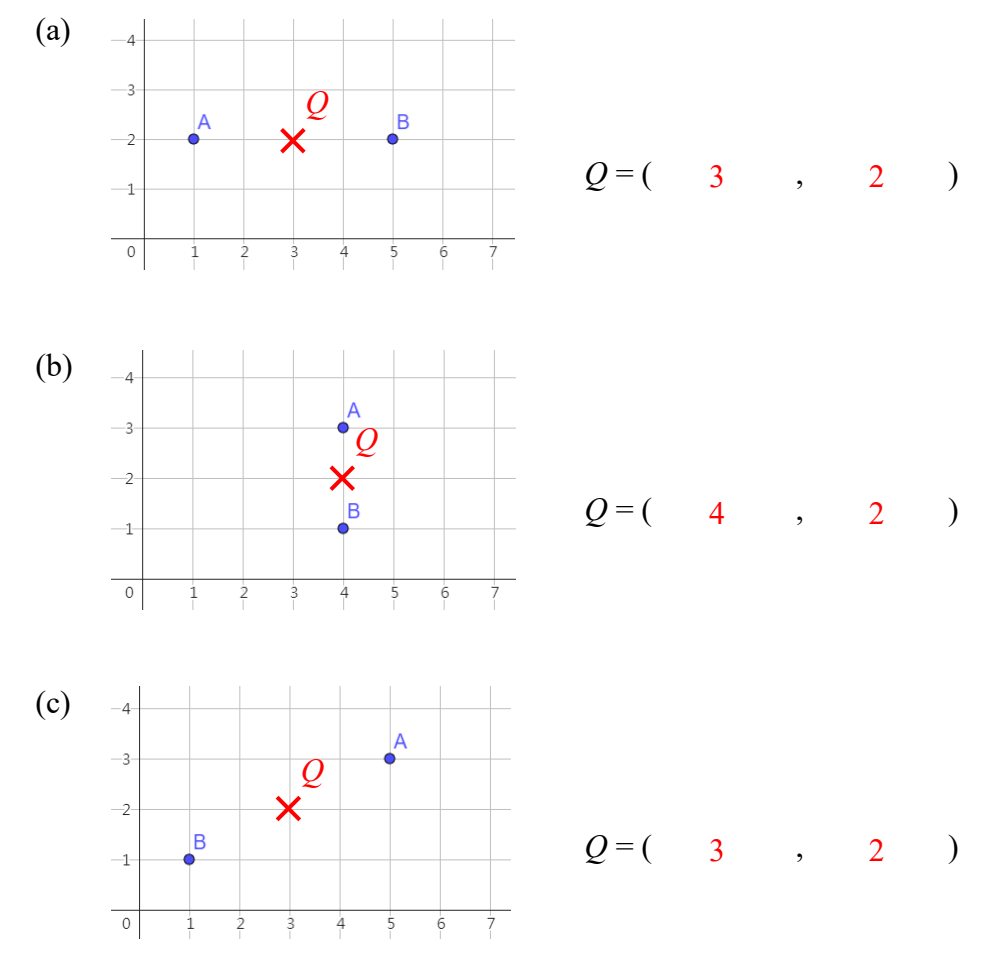

3. In reality, store locations vary across different regions.

Let the coordinates of two stores be  $(x_1, y_1)$  and  $(x_2, y_2)$ , respectively. Write down a model of finding the optimal location for the headquarters Q.

$$Q = (\frac{x_1 + x_2}{2}, \frac{y_1 + y_2}{2})$$

4. In the following figure, points *A* and *B* represent the locations of two stores, respectively.

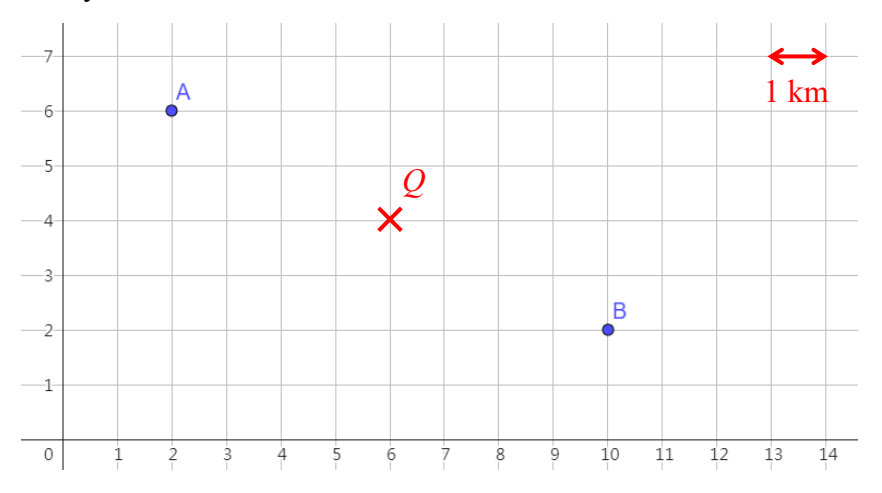

- (a) Using the model in Question 3, find the coordinates of the headquarters Q and mark its location on the figure.
- (b) Calculate the distance from our headquarters to each of the stores correct to the nearest 0.01 km.

(a) 
$$A = (2, 6) \text{ and } B = (10, 2)$$
  
 $Q = (\frac{2+10}{2}, \frac{6+2}{2})$   
 $= (6, 4)$ 

(b) 
$$QA = \sqrt{(2-6)^2 + (6-4)}$$
  
=  $\sqrt{20}$   
= 4.47 km  
 $QB = QA$   
= 4.47 km

- 5. What assumptions are made in your model in Question 3?
  - 2D-model: Assuming the ground is flat. In reality, the surface of the Earth is not flat. If the distances between the headquarters and the two stores are very long, we have to consider the curvature of the Earth's surface.
  - Unobstructed transmission: There are no obstacles (e.g., hills or buildings) which block the transmission of the radio wave between the headquarters and the two stores.

- 6. Apart from the same and shortest distance from the headquarters to our stores, what factors should we consider when finding the optimal location for the headquarters?
  - Feasibility of construction: The construction of the headquarters at the selected location involves assessing whether the location meets the necessary building regulations and environmental considerations.
  - Construction costs: The expenses associated with building the headquarters at the selected location include the costs of land acquisition, construction materials, and labour, etc.

# Activity 1B

### To find the shortest distance between a warehouse and two stores.

- 7. Warehouse *W* is a large building for storing and distributing products to our stores. Our boss is searching for its best location. There are two requirements regarding the selected location:
  - i. To better connect with the rapid transit system, W must be located beside the distributor road OE.
  - ii. The total distance between *W* and our two stores *A* and *B* must be minimised. Nevertheless, the distances of paths *WA* and *WB* need not be the same.

Explore using the following applet: https://www.geogebra.org/m/a6b9jb2g

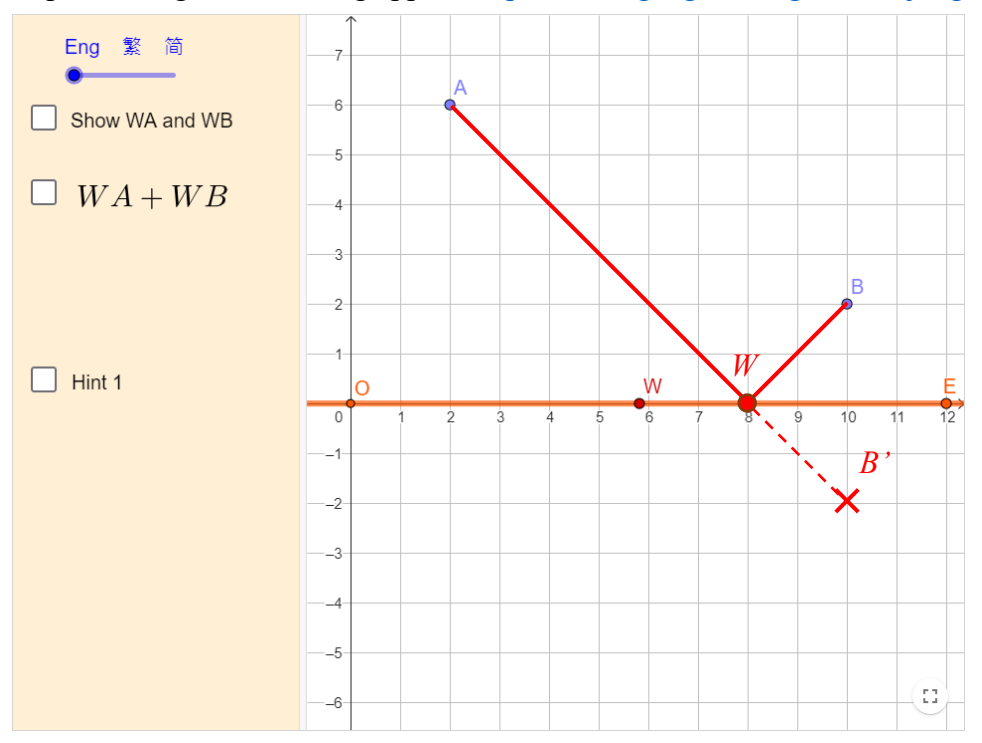

Based on the requirements, WA + WB should be <u>the smallest (or shortest</u>).

Describe how to find the location of the warehouse *W*.
 In the above figure, sketch your steps and mark the location of *W*.

First, Point *B* is reflected about *OE* and the image is *B*'. Second, we draw a straight line *AB*'. Then, the point of intersection of *OE* and *AB*' is the location of the warehouse W.

- 9. What are some possible constraints when searching for the location of the warehouse? How can we compromise?
  - Possible constraints: The construction costs of building the warehouse beside a distributor road may be very high. In terms of city planning, the area close to a distributor road may be allocated for commercial or residential purposes, rather than industrial purposes.
  - To remedy the constraints, we can first identify the optimal location of *W*. Then, we can search for other feasible locations as close to the optimal location as possible.

# Finding the optimal locations for company headquarters and warehouse Worksheet 2

## Activity 2A

## To ensure the same distance from the headquarters to three stores.

If there are three different stores A, B and C, our boss wants to ensure that the distances between the headquarters Q and each of them are the same.
 Write down the mathematical representation of this requirement.

QA = QB = QC (or QA, QB and QC are equal.)

2. Which of the centres of  $\triangle ABC$  can meet our boss's requirement? Use the following applet to verify your answer.

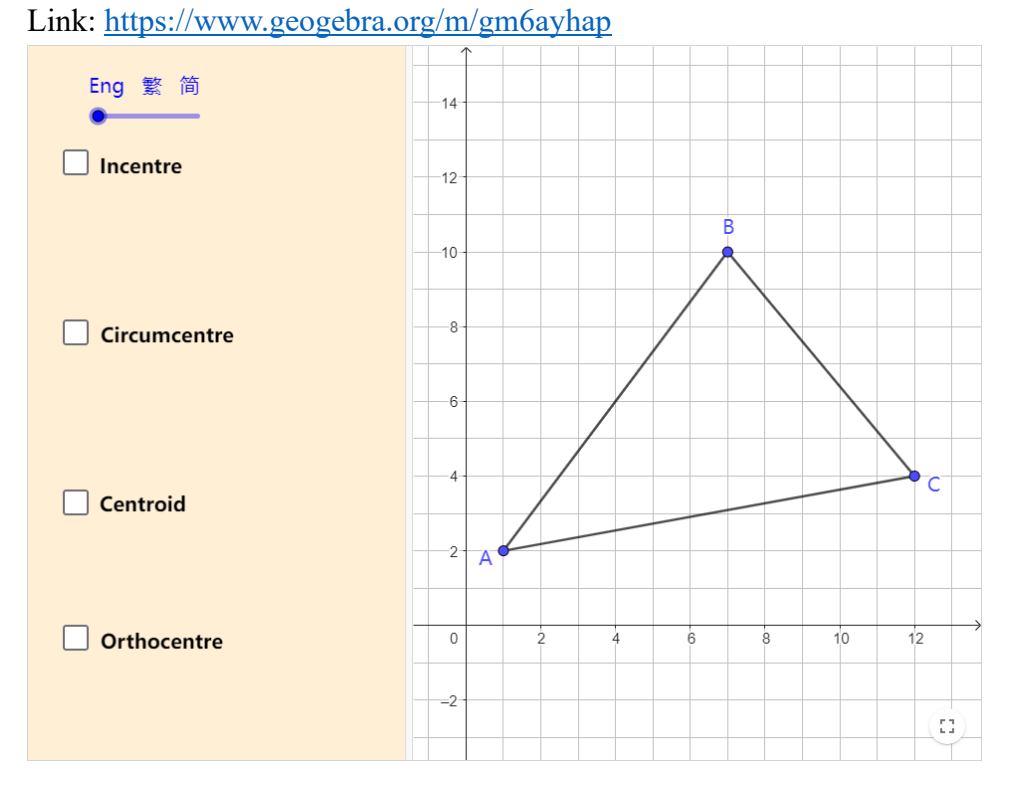

| Your choice  | Centres      | Distance (correct to the nearest 0.01 km) |      |      |
|--------------|--------------|-------------------------------------------|------|------|
| $\mathbf{N}$ |              | QA .                                      | QB   | QC   |
|              | Incentre     | 7.18                                      | 4.23 | 5.20 |
| ✓            | Circumcentre | 5.74                                      | 5.74 | 5.74 |
|              | Centroid     | 6.57                                      | 4.68 | 5.50 |
|              | Orthocentre  | 8.43                                      | 2.65 | 5.66 |

- 3. What assumptions are made in finding the location?
  - 2D-model: Assuming the ground is flat. In reality, the surface of the Earth is not flat. If the distances between the headquarters and the three stores are very long, we have to consider the curvature of the Earth's surface.
  - Unobstructed transmission: There are no obstacles (e.g., hills or buildings) which block the transmission of the radio wave between the headquarters and the three stores.

4. Can the selected location minimise the total distance from our headquarters to the three stores?

| Centres      | Distance (correct to the nearest 0.01 km) |      |      |       |
|--------------|-------------------------------------------|------|------|-------|
|              | QA                                        | QB   | QC   | Total |
| Incentre     | 7.18                                      | 4.23 | 5.20 | 16.61 |
| Circumcentre | 5.74                                      | 5.74 | 5.74 | 17.22 |
| Centroid     | 6.57                                      | 4.68 | 5.50 | 16.75 |
| Orthocentre  | 8.43                                      | 2.65 | 5.66 | 16.74 |

You can use the following table to help explain your answer.

The selected location (the circumcentre of  $\triangle ABC$ ) cannot minimise the total distance from Q to A, B and C. As shown in the above Table, the distance (circumcentre: 17.22 km) is greater than the three other locations, including the incentre (16.61 km), centroid (16.75 km) and orthocentre (16.74 km) of  $\triangle ABC$ .

### Activity 2B

#### To ensure that the warehouse is equidistant from three roads.

- 5. Between the three stores A, B and C, there are three distributor roads that form  $\triangle ABC$ . Our boss is searching for a location to build our warehouse W and then construct paths from W to each distributor road. There are two requirements regarding the selected location:
  - i. W must be equidistant from each of the three distributor roads AB, BC and AC.
  - ii. To minimise travelling time, the paths from W to each of the three distributor roads must be the shortest.

In the following example, describe the geometrical relationship between road AC and path WT.

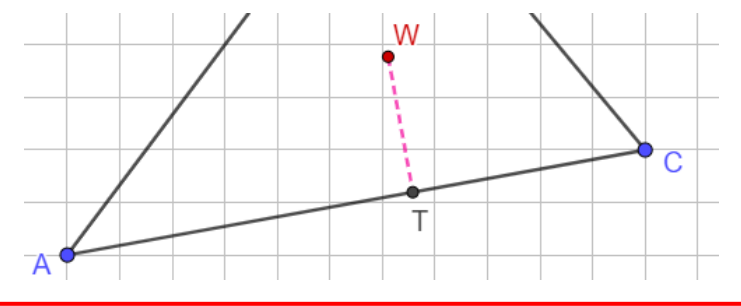

 $WT \perp AC$  (or WT is perpendicular to AC.)

6. Which of the centres of △ABC can meet our boss's requirement? Use the following applet to verify your answer. Link: <u>https://www.geogebra.org/m/bgpwnvje</u>

| Your choice | Centres      | Distance (correct to the nearest 0.01 km) |      |      |
|-------------|--------------|-------------------------------------------|------|------|
| $\square$   |              | WR                                        | WS   | WT   |
| ~           | Incentre     | 2.62                                      | 2.62 | 2.62 |
|             | Circumcentre | 2.83                                      | 4.21 | 1.32 |
|             | Centroid     | 2.53                                      | 3.24 | 2.27 |
|             | Orthocentre  | 1.94                                      | 1.30 | 4.15 |

# Activity 2C

### To minimise total distance between the warehouse and the three stores.

7. To better connect with the rapid transit system, an engineer suggests locating the warehouse W beside a distributor road. Nevertheless, the total distance between W and our three stores A, B and C must be minimised.

Explore using the following applet: https://www.geogebra.org/m/gxtnz4cu

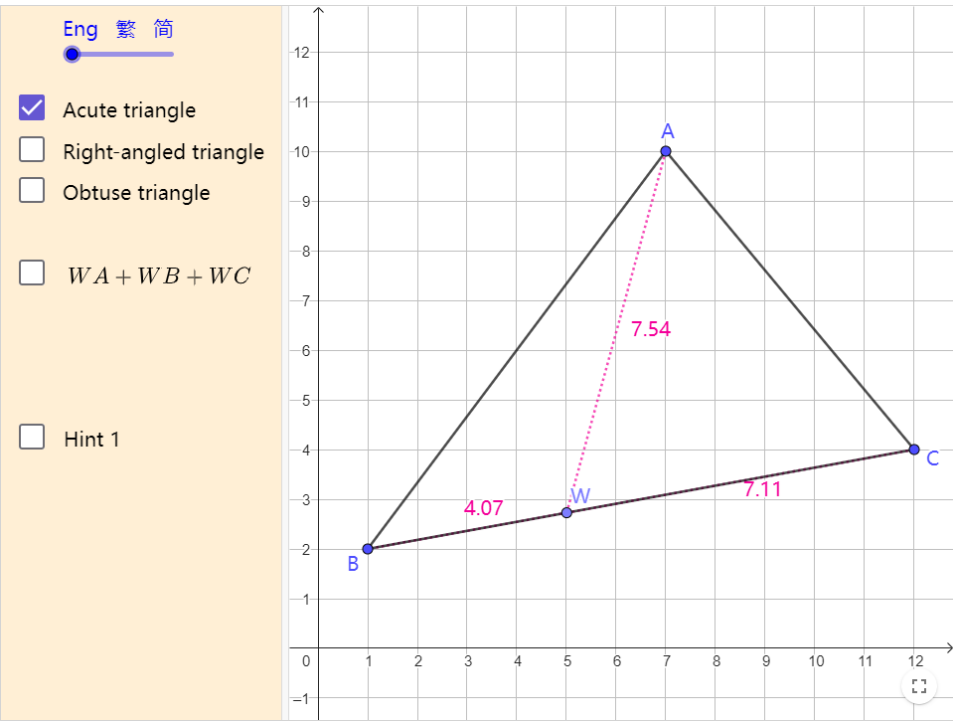

Sketch and describe how to find the location of the warehouse *W*. Hint: You will need to consider three different cases. It may be easier to start with the case in which  $\triangle ABC$  is a right-angled triangle.

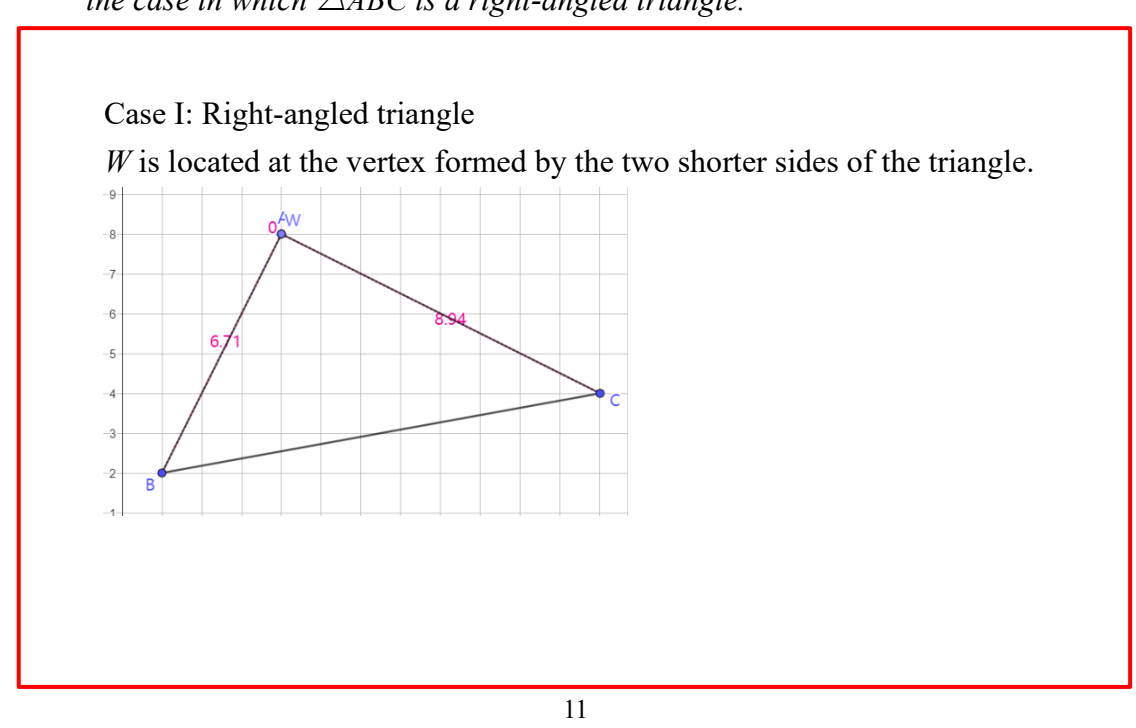

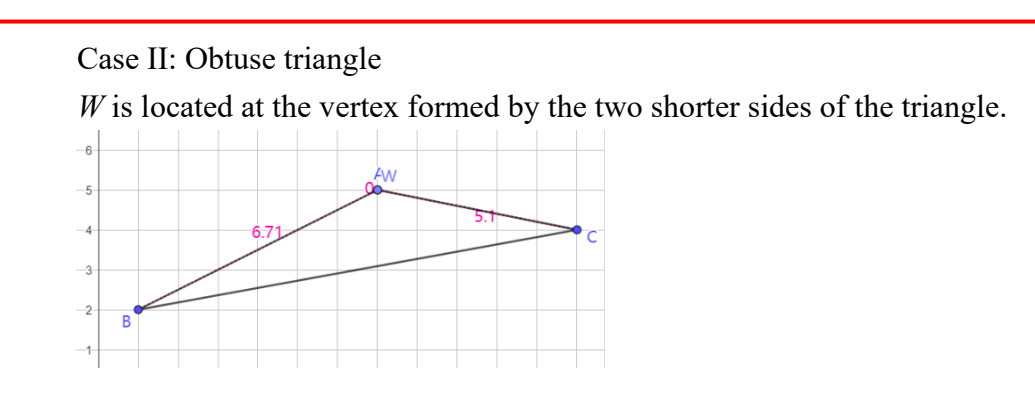

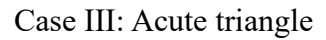

W is located at the foot of a perpendicular on the shortest side (from its corresponding vertex) of the triangle.

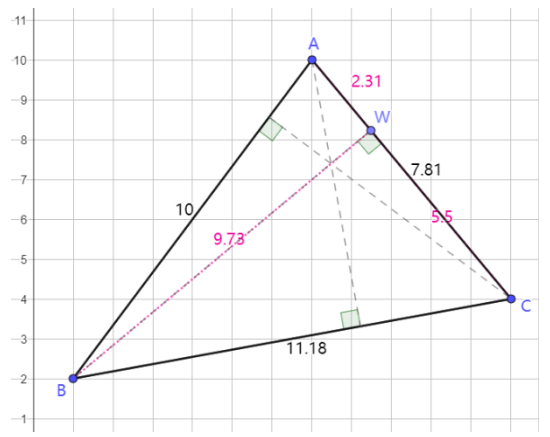

# Finding the optimal locations for company headquarters and warehouse Worksheet 3

# Activity 3

# To use information technology in modelling.

1. We can use GeoGebra to create a virtual model. It will be useful for presenting our modelling outcomes, such as the following.

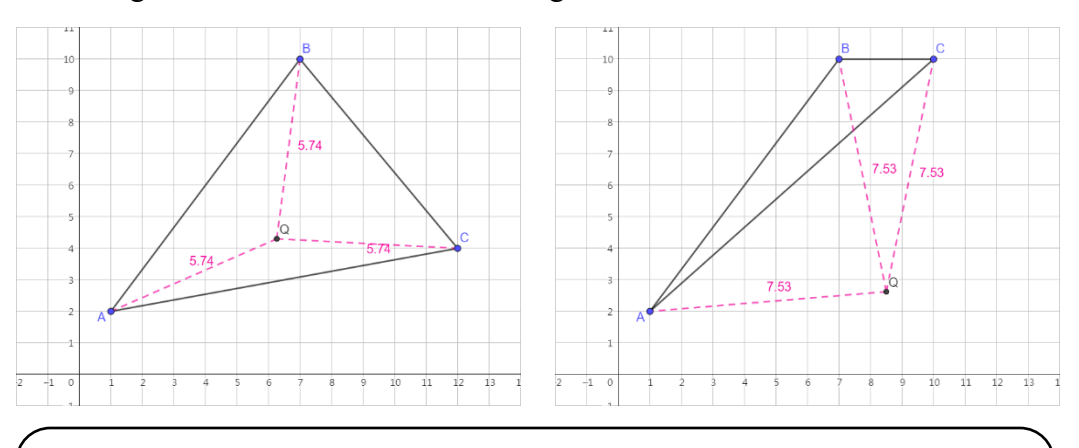

If we build our headquarters Q at the circumcentre of  $\triangle ABC$ , then QA = QB = QC. But we found that when  $\triangle ABC$  is an obtuse triangle, Q lies outside the triangle.

Go to GeoGebra official website: <u>https://www.geogebra.org/classic</u> We can set the language of GeoGebra:

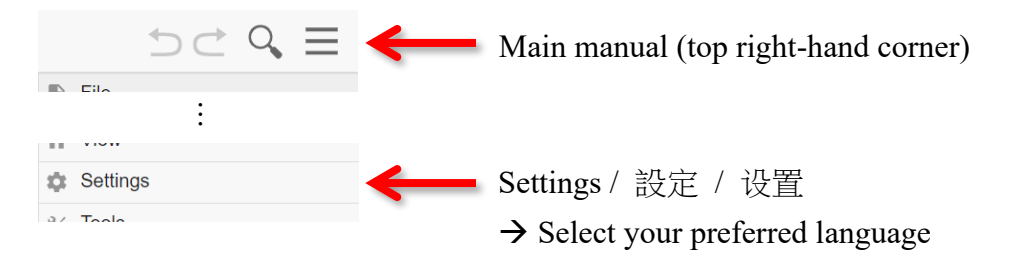

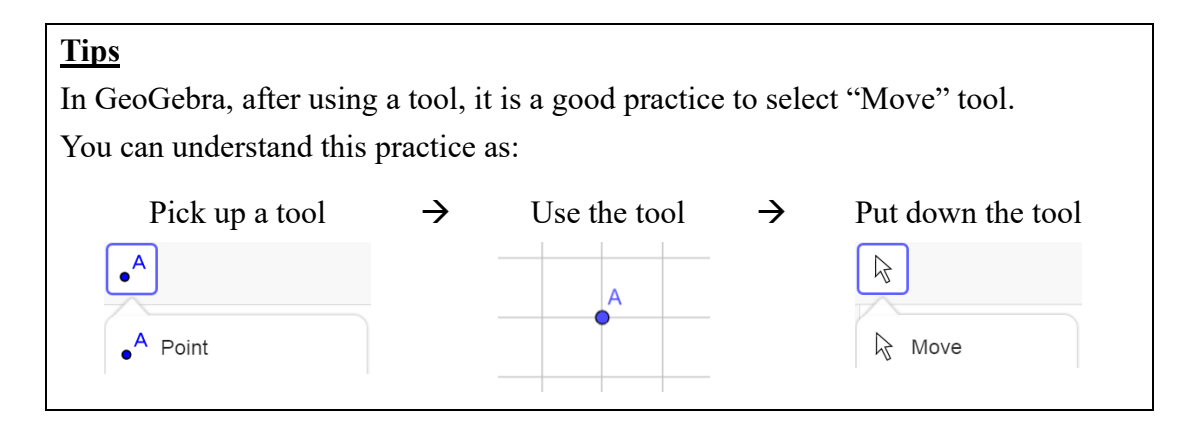

2. The following steps will guide us through locating our headquarters Q between stores A and B in Activity 1A. i.e., the mid-point of A and B.

| Step | Description                                                                                                    |                                                                                                    |
|------|----------------------------------------------------------------------------------------------------|----------------------------------------------------------------------------------------------------|
| i.   | <ul> <li>Set the gridlines</li> <li>Right-click on the graphics view</li> <li>"Show Grid" → Tick "Major Gridlines"</li> </ul>                                                                                                    | Graphics         ↓       Show Axes       ✓         ↓       Show Grid       ^         No Grid       ✓         Major Gridlines       ✓         Major and Minor Gridlines       ✓                                                                                                    |
| ii.  | <ul> <li>Set the distance of the grid</li> <li>Right-click on the graphics view</li> <li>Click "Graphics"</li> <li>Go to "Grid" tab <ul> <li>→ "Grid Type" → Select "Major Gridlines"</li> </ul> </li> <li>Tick "Distance"</li> <li>Set x = 1 and y = 1</li> </ul> | Basic       xAxis       yAxis       Grid         Image: Show Grid       Image: Show Grid       Image: Show Grid         Point Capturing:       Automatic       Image: Automatic         Grid Type       Image: Major Gridlines       Image: Major Gridlines         Image: Major Gridlines       Image: Major Gridlines       Image: Major Gridlines         Image: X:       1       Image: Y:       1                                                                                                    |
| iii. | Locate the stores<br>• Use "Point" tool to draw<br>Points $A(2, 6)$ and $B(10, 2)$<br>or anywhere that you want<br>$ \begin{array}{c ccccccccccccccccccccccccccccccccccc$                                                                                          | <ul> <li>A</li> <li>Point</li> <li>B</li> <li>B</li> <li>B</li> <li>B</li> <li>B</li> <li>B</li> <li>B</li> <li>C</li> <li>C</li></ul> |

| Step | Description                                                                                                    |                                                                                                    |
|------|----------------------------------------------------------------------------------------------------|----------------------------------------------------------------------------------------------------|
| iv.  | <ul> <li>Locate the headquarters</li> <li>Use "Midpoint or Center" tool to locate our headquarters</li> <li>→ Select Point A → Select Point B</li> <li>Right-click the midpoint</li> <li>→ "Rename" → Input "Q"</li> </ul>          | <ul> <li>Point</li> <li>Point on Object</li> <li>Attach / Detach Point</li> <li>Intersect</li> <li>Midpoint or Center</li> </ul> |
| v.   | <ul> <li>Show the distance of QA and QB</li> <li>Use "Segment" tool to draw<br/>Line segment QA</li> <li>Right-click QA → "Settings"<br/>→ "Basic" tab → "Show Label"<br/>→ Select "Value"</li> <li>Similar steps for QB</li> </ul> | Line<br>Segment                                                                                                    |
|      |                                                                                                    | Basic       Colour       Style       Advanced       Sc         Name       f                                                      |

to observe the changes of point Q.

Set the colour and line style of *QA* and *QB* vi.

> Select QA •

→ Click "Style Bar" (top-right corner)

- $\rightarrow$  "Set colour" and "Set line style"
- Similar steps for QB •

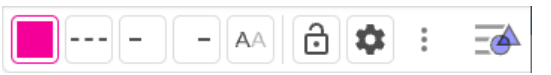

| Basic           | Colour            | Style      | Advance  | 1 Sc |
|-----------------|-------------------|------------|----------|------|
| Name<br>f       |                   |            |          |      |
| Definit<br>Segr | ion<br>ment(A, Q) |            |          |      |
| Captio          | n                 |            |          |      |
|                 | Use text as       | s caption  |          |      |
| $\checkmark$    | Show Obje         | ect        |          |      |
|                 | Show trace        | 9          |          |      |
| $\checkmark$    | Show Labe         | el: Va     | lue 👻    |      |
|                 | Fix Object        |            |          |      |
|                 | Auxiliary O       | bject      |          |      |
|                 | Allow Outly       | ing Inter/ | sections |      |
|                 |                   |            |          |      |

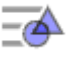

3. The following steps will guide us through locating our headquarters Q among stores A, B and C in Activity 2A. i.e., the circumcentre of  $\triangle ABC$ .

| Step | Description                                                                                                    |                                                                                               |
|------|----------------------------------------------------------------------------------------------------|-----------------------------------------------------------------------------------------------|
| i.   | Set the gridlines and the distance of the grid                                                                                                    | (Same as Q2, steps i to ii)                                                                   |
| ii.  | <ul> <li>Locate the stores</li> <li>Use "Point" tool to draw<br/>Points A(1, 2), B(7, 10) and C(12, 4)<br/>or anywhere that you want</li> </ul>                                                                                                    | • <sup>A</sup><br>• <sup>A</sup> Point                                                        |
| iii. | <ul> <li>Construct the distributor roads</li> <li>Use "Segment" tool to draw<br/>Line segments <i>AB</i>, <i>BC</i> and <i>AC</i></li> </ul>                                                                                                    | Line<br>Segment                                                                               |
| iv.  | <ul> <li>Draw perpendicular bisectors of each side of the triangle</li> <li>Use "Perpendicular Bisector" tool to draw the perpendicular bisector of <i>AB</i></li> <li>→ Select Point A → Select Point B</li> <li>Similar steps for <i>BC</i> and <i>AC</i></li> </ul> | <ul> <li>Perpendicular Line</li> <li>Parallel Line</li> <li>Perpendicular Bisector</li> </ul> |
|      |                                                                                                    |                                                                                               |

| Step | Description                                                                                                    |                                                                                                    |
|------|----------------------------------------------------------------------------------------------------|----------------------------------------------------------------------------------------------------|
| v.   | <ul> <li>Locate the headquarters</li> <li>Use "Point" tool to draw the point of intersection of the three perpendicular bisectors</li> <li>Right-click the point of intersection → "Rename" → Input "Q"</li> </ul>                                                                                                    |                                                                                                    |
| vi.  | <ul> <li>Hide the construction lines (i.e., the perpendicular bisectors)</li> <li>Right-click each perpendicular bisector → Untick "Show Object"</li> </ul>                                                                                                    | Line j: Perpendicular Bisector of AC         Equation y = m x + b         Parametric Form         Equation a x + b y + c = 0         ●       Show Object         AA       Show Label         ●*       Show trace                                                                                                    |
| vii. | <ul> <li>Show the distance of QA, QB and QC</li> <li>Use "Segment" tool to draw<br/>Line segment QA</li> <li>Right-click QA → "Settings"<br/>→ "Basic" tab → "Show Label"<br/>→ Select "Value"</li> <li>Set the colour and line style of QA</li> <li>Similar steps for QB and QC</li> </ul>                                                                                                    |                                                                                                    |
|      | B<br>B<br>5.74<br>5.74 | Basic       Colour       Style       Advanced       So         Name       f       Definition       Segment(A, Q)       Caption         Caption       Use text as caption       Image: Caption       Image: Caption         Show Object       Show trace       Image: Caption       Image: Caption         Show Label:       Value       Value       Image: Caption         Auxiliary Object       Allow Outlying Intersections       Image: Caption |

*Note:* You can move points *A*, *B* and *C* to observe the changes of point *Q*.

4. The following steps will guide us through locating our warehouse W among stores A, B and C in Activity 2B. i.e., the incentre of  $\triangle ABC$ .

| Step | Description                                                                                                    |                                                                                 |
|------|----------------------------------------------------------------------------------------------------|---------------------------------------------------------------------------------|
| i.   | Set the gridlines and the distance of the grid                                                                                                    | (Same as 2, steps i to ii)                                                      |
| ii.  | <ul> <li>Locate the stores</li> <li>Use "Point" tool to draw<br/>Points A(1, 2), B(7, 10) and C(12, 4)<br/>or anywhere that you want</li> </ul>                                                                                      | <ul> <li>A</li> <li>Point</li> </ul>                                            |
| iii. | <ul> <li>Construct the distributor roads</li> <li>Use "Segment" tool to draw<br/>Line segments <i>AB</i>, <i>BC</i> and <i>AC</i></li> </ul>                                                                                         | x x Line<br>Segment                                                             |
| iv.  | Draw angle bisectors of each angle of the triangle <ul> <li>Use "Angle Bisector" tool to draw the angle bisector of ∠BAC</li> <li>Select Point B → Select Point A</li> <li>Select Point C</li> </ul> Similar steps for ∠ABC and ∠ACB | Perpendicular Line<br>Parallel Line<br>Perpendicular Bisector<br>Angle Bisector |

8 9

10 11 12 13

-1

| Step | Description                                                                                                    |
|------|----------------------------------------------------------------------------------------------------|
| v.   | <ul> <li>Locate the warehouse</li> <li>Use "Point" tool to draw the point of intersection of the three angle bisectors</li> <li>Right-click the point → "Rename" → Input "W"</li> </ul>                                                                                                    |
| vi.  | Hide the construction lines (i.e., the angle<br>bisectors)<br>• Right-click each angle bisector<br>$\rightarrow$ Untick "Show Object"<br>• Untick "Show Object"<br>• Show Label<br>• Show trace                                                                                                    |
| vii. | <ul> <li>Draw the foot of a perpendicular from W on each side of the triangle</li> <li>Use "Perpendicular Line" tool <ul> <li>Select Point W → Select AB</li> </ul> </li> <li>Use "Point" tool to create the point of intersection</li> <li>Similar steps for BC and AC</li> </ul> <li>Rename the points as in the figure The select of the point of the point of the p</li> |

| Step  | Description                                          |  |  |
|-------|------------------------------------------------------|--|--|
| viii. | Hide the construction lines (i.e., the               |  |  |
|       | perpendicular line)                                  |  |  |
|       | Right-click each perpendicular line                  |  |  |
|       | $\rightarrow$ Untick "Show Object"                   |  |  |
| ix.   | Show the distance of WR, WS and WT                   |  |  |
|       | • Use "Segment" tool to draw                         |  |  |
|       | Line segment WR                                      |  |  |
|       | • Right-click $WR \rightarrow$ "Settings"            |  |  |
|       | $\rightarrow$ "Basic" tab $\rightarrow$ "Show Label" |  |  |
|       | $\rightarrow$ Select "Value"                         |  |  |
|       | • Set the colour and line style of <i>WR</i>         |  |  |
|       | • Similar steps for <i>WS</i> and <i>WT</i>          |  |  |
|       | 1                                                    |  |  |
|       |                                                      |  |  |
|       |                                                      |  |  |
|       | 9                                                    |  |  |
|       |                                                      |  |  |
|       | 7                                                    |  |  |
|       | 6 2.62 V 2.62                                        |  |  |
|       |                                                      |  |  |
|       | 12.62                                                |  |  |
|       |                                                      |  |  |

2 A

-1 0

*Note:* You can move points A, B and C to observe the changes of point W.

8 9

10 11 12 13